| NGENIERIA                                              |                                    |                                 | Código      | FODO-42         |
|--------------------------------------------------------|------------------------------------|---------------------------------|-------------|-----------------|
| RI II A                                                |                                    |                                 | Versión     | 01              |
|                                                        |                                    | Página                          | 1/1         |                 |
| - Ann Ann -                                            | Caratula para entrega de practicas |                                 | Sección ISO |                 |
| Maril                                                  |                                    |                                 |             | 04 de agosto de |
|                                                        |                                    |                                 | emisión     | 2015            |
| Secretaría/División: División de Ingeniería Área/Depar |                                    | tamento: Laboratorio de Redes y |             |                 |
| Eléctrica                                              |                                    | Seguridad                       |             |                 |

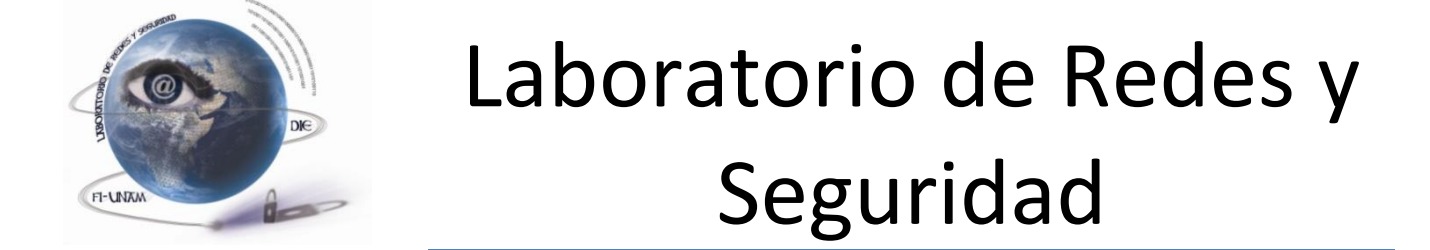

| Profesor:          |  |
|--------------------|--|
| Asignatura:        |  |
| Grupo:             |  |
| No de Práctica(s): |  |
| Integrante(s):     |  |
|                    |  |
|                    |  |
| Semestre:          |  |
| Fecha de entrega:  |  |
| Observaciones:     |  |
|                    |  |

CALIFICACIÓN:\_\_\_\_\_

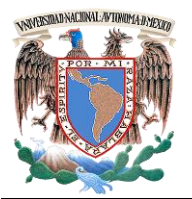

Laboratorio de Administración de Redes Práctica VPN

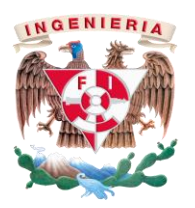

## **PRÁCTICA ADICIONAL**

### **Redes Privadas Virtuales (VPN)**

### 1.- Objetivos de Aprendizaje

• El alumno será capaz de configurar una red privada virtual empleando el software Cisco Packet Tracer.

### 2.- Conceptos teóricos

Una VPN o Red Privada Virtual es una tecnología que permite la extensión de una red pública como Internet a un espacio de red local.

En la informática una Red Privada Virtual (RPV) o Virtual Private Network (VPN) supone una tecnología de red que, por razones de costo y comodidad, brinda la posibilidad de conectarse a una red pública generando una extensión a nivel de área local. Este tipo de redes se utilizan a la hora de conectar dos o más oficinas de una empresa a través de Internet. Esto facilita la conexión y el intercambio a un bajo costo económico, y permite que miembros de un mismo equipo se conecten entre sí desde locaciones remotas.

Las VPN funcionan de manera tal que, si bien se utiliza una red pública como es la de conexión a Internet, los datos son transmitidos por un canal privado, de forma que no peligra la seguridad ni la integridad de la información interna. Los datos son cifrados y descifrados alternativamente, ahorrando dinero y problemas a empresas de distinta escala. Si se tiene en cuenta el costo que supondría conectar dos oficinas en dos países distintos, las VPN son una excelente alternativa que se vale de una tecnología ya existente de redes interconectadas para crear una red más pequeña y privada.

Integración

En esta forma de comunicación, se hace uso de una Banda Ancha dada por un proveedor en común que actúa como una especie de Servidor principal, en la que solo los Clientes autorizados pueden tener acceso a los privilegios y servicios que allí se proveen, teniendo una estructura que le permite estar incluida dentro de una Red Pública, dada su semejanza en diseño y arquitectura.

Existen tres tipos fundamentales a la hora de establecer una Red Privada Virtual (VPN):

a) VPN de Acceso Remoto: En las redes empresariales es el más utilizado, teniendo como punto principal un Proveedor que se conecta a una red perteneciente a la compañía desde otros puntos lejanos, que pueden ser desde Hoteles, Aviones exclusivos, Oficinas Comerciales, Sucursales, etc. utilizando como sustento la de red pública que está a mayor disponibilidad, esto es, una conexión a Internet. En esta ocasión, la forma de ingresar a esta Red Privada Virtual está dada por la asignación a cada Cliente de una forma de autenticación, que generalmente lleva este acceso la modalidad de Usuario y Contraseña, o bien a través del acceso en primera instancia a una Red de Área Local dentro de la empresa. UNIVERSIDAD NACIONAL AUTÓNOMA DE MÉXICO Facultad de Ingeniería - Laboratorio de Redes y Seguridad

Laboratorio de Administración de Redes Práctica VPN

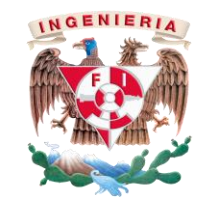

- VPN de Punto a Punto: En este caso se utiliza una conexión permanente a Internet para poder establecer un enlace directo de un punto específico (por ejemplo, Oficinas Comerciales) hacia un nodo principal que tendría la base de datos sobre la cual se trabaja, o los servicios de los cuales depende cada cliente ſuna Sede Central de una compañía) En este caso las conexiones se efectúan teniendo la conexión local de Internet que permite no solo abaratar costos al no tener que contratar una red exclusiva para poder establecer este vínculo entre Servidor y Cliente de la VPN.
- c) VPN over LAN: Esta arquitectura de redes es una de las más eficientes para el gestión empresarial de redes, ya que si bien es una variante del VPN de Acceso Remoto, no utiliza como sustento la conexión a Internet, sino que está establecida, como su nombre lo indica, sobre una Red de Área Local (LAN) provista por la compañía. Es muy útil para poder trabajar en distintos sectores dentro de una compañía, sobre todo cuando la información allí tratada no debe ser vista por todos los sectores, o es necesario agregar distintas formas de seguridad cuando se traten de datos sensibles (en lo cual se suele recurrir al Cifrado además de a personal idóneo para el acceso a un sector específico)

### 3.- Equipo y material necesario

### Equipo del Laboratorio:

• Computadoras con sistema operativo Windows 7

Integración

• Software Cisco Packet Tracer

## 4.- Desarrollo:

## Modo de trabajar

La práctica se desarrollará en parejas.

# 4.1 Configuración de los dispositivos

- **4.1.1** Encienda el sistema y elija la opción de cargar *Windows*.
- **4.1.2** Inicie sesión en una cuenta con privilegios de administrador.
- **4.1.3** Vaya a Inicio > Todos los programas > Cisco Packet Tracer Student y ejecute la aplicación Cisco Packet Tracer Student.
- **4.1.4** Arrastre dos switches 2950-24, 2 PC, 2 routers 2811 al área de trabajo de Packet Tracer y construya la topología de la figura 1, atendiendo las indicaciones de su profesor y considerando lo siguiente:
  - a) Conecte cada PC con el switch empleando cable directo
  - b) Conecte cada switch con el router empleando cable directo.
  - c) Interconecte los routers empleando un cable cruzado. Cada extremo del cable debe conectarse en las interfaces FastEthernet0/1

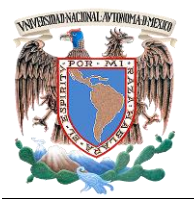

Práctica VPN

Laboratorio de Administración de Redes

INGENIERIA

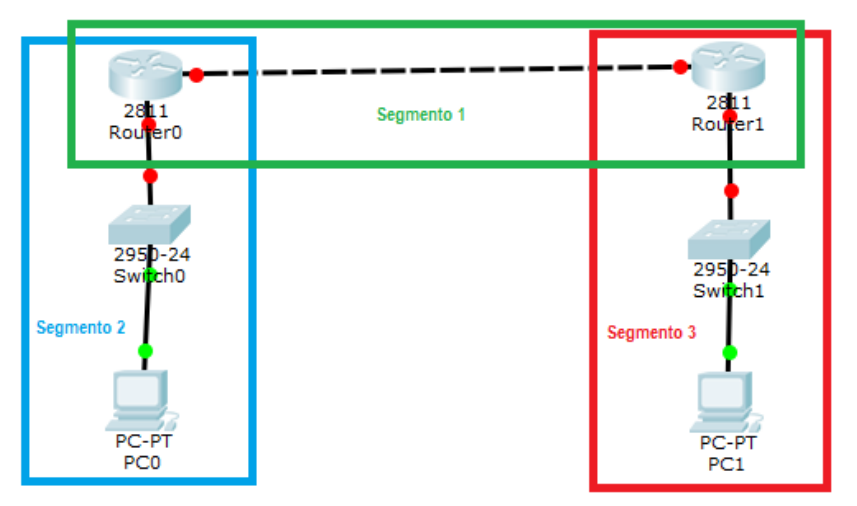

Figura 1. Diagrama

4.1.5 Complete la Tabla 1 con los datos que utilizará para configurar los diferentes disp

| Tabla 1. Configuración de dispositivos |              |         |         |  |  |
|----------------------------------------|--------------|---------|---------|--|--|
|                                        | Dirección IP | Máscara | Gateway |  |  |
|                                        |              |         |         |  |  |
| Segmento                               |              |         |         |  |  |
| 1                                      |              |         |         |  |  |
| Segmento                               |              |         |         |  |  |
| 2                                      |              |         |         |  |  |
| Segmento                               |              |         |         |  |  |
| 3                                      |              |         |         |  |  |
| PC0                                    |              |         |         |  |  |
|                                        |              |         |         |  |  |
| PC1                                    |              |         |         |  |  |
|                                        |              |         |         |  |  |
|                                        |              |         |         |  |  |

|            |          | - <b>T</b> |      |       |    |       | 0  |
|------------|----------|------------|------|-------|----|-------|----|
| oositivos. | . Emplee | una        | dire | cción | IP | clase | С. |
|            | -        |            |      |       |    |       |    |

| Interfaz |  |  |
|----------|--|--|
| Fa0/0    |  |  |
| Router0  |  |  |
| Interfaz |  |  |
| Fa0/0    |  |  |
| Router1  |  |  |
| Interfaz |  |  |
| Fa0/1    |  |  |
| Router0  |  |  |
| Interfaz |  |  |
| Fa0/1    |  |  |
| Router1  |  |  |

Integración

**4.1.6** Dé clic sobre la PC0 y vaya a la pestaña de Desktop (ver figura 2).

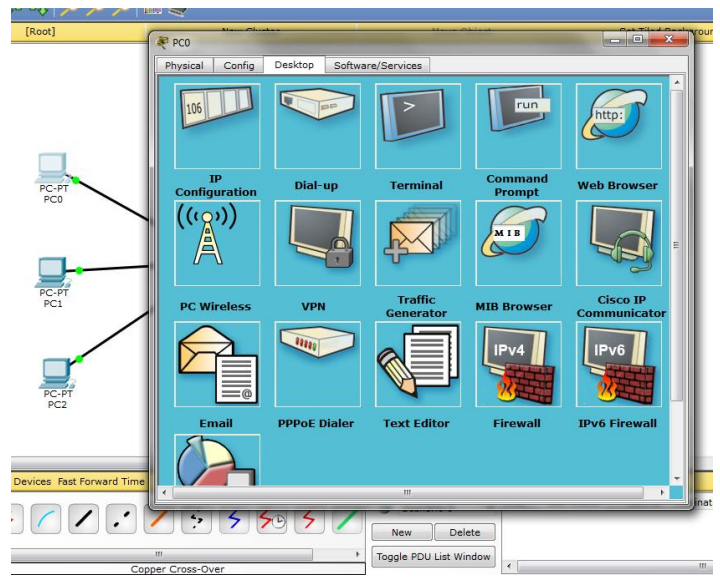

Figura 2. Pestaña de configuración de dispositivo.

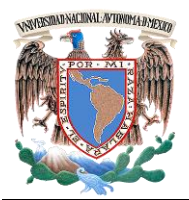

Laboratorio de Administración de Redes Práctica VPN

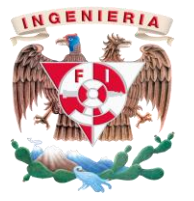

- Laboratorio de Administración de Redes
- **4.1.7** Dé clic sobre la opción IP configuration y coloque la dirección IP, máscara de subred y Gateway. Siga las indicaciones dadas por su profesor, tomando los datos de la tabla 1.
- **4.1.8** Repita los pasos 4.1.6 y 4.1.7 para la PC1.
- **4.1.9** Haga clic sobre el router0 y seleccione la pestaña CONFIG. Dé clic sobre la interfaz que se encuentra conectada al switch (Fa0/0). Configure la dirección IP y la máscara de subred con base en los datos de la tabla 1. Habilite la opción de encendido (ON) (Figura 3)

| 💐 Cisco Packet Tracer Student |                                                          |                                 |
|-------------------------------|----------------------------------------------------------|---------------------------------|
| File Edit Options View Tools  | Extensions Help                                          |                                 |
| 1 👝 🖶 🗁 🗊 💭 .                 | Router0                                                  | 🛎 🔰 🤅 🔋                         |
|                               | Physical Config CLI                                      | Viewport                        |
|                               | EastEthernet0/0                                          | thempore a                      |
|                               | Settings Port Status                                     |                                 |
|                               | Algorithm Settings Bandwidth @ 100 Mbps 0 10 Mbps 2 Auto | = 000                           |
|                               | ROUTING Duplex                                           | ~ <u>~</u> ~                    |
|                               | Static MAC Address 0006.2A9B.D701                        |                                 |
|                               | RIP IR Configuration                                     |                                 |
|                               | SWITCHING                                                | <b>X</b>                        |
| -                             | VLAN Database IP Address                                 |                                 |
|                               | INTERFACE Subnet Mask                                    |                                 |
|                               | PastEthernet0/0                                          |                                 |
|                               | Tx Ring Limit 10                                         | · · · · ·                       |
|                               |                                                          | F13                             |
|                               |                                                          |                                 |
|                               |                                                          |                                 |
|                               |                                                          |                                 |
|                               |                                                          |                                 |
| ×                             | Equivalent IOS Commands                                  | Depltime                        |
| Time: 02:00:54 Power Cycl     | A Press Allows of get sourced:                           | Realume                         |
| - 🕾 🖛 🔳 📾 🗲 间                 |                                                          | estination Type Color           |
| Construction of the second    | Router>enable                                            |                                 |
|                               | Router#configure terminal                                |                                 |
| - 💹 🖉 📟 🦉 🚍 💾                 | Router(config)#interface FastEthernet0/0                 | •                               |
| 🚯 🧟 🧏 (                       |                                                          | - ♦> ■ 07:46 p.m.<br>14/03/2016 |
|                               |                                                          |                                 |

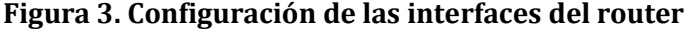

- **4.1.10** Repita el paso 4.1.9 para configurar la interfaz que se encuentra conectada con el router1.
- **4.1.11** Haga clic sobre el router0 y seleccione la pestaña CONFIG y la opción RIP, enseguida deberán añadirse los dos segmentos de red con los que se encuentra conectado directamente dicho router. Para ello se escribe primero una dirección de segmento

y se da clic en Add, la segunda dirección se añade de la misma manera. Tomar como base los datos de la tabla 1.

**4.1.12** Para configurar al router1 debe repetir los pasos desde el 4.1.9 hasta el 4.1.11.

# 4.2 Configuración de la VPN

**4.2.1** Dar clic sobre el router0 y seleccionar la pestaña CLI.

Integración

**4.2.2** Teclear los siguientes comandos:

Router(config-router)#exit

Router(config)#crypto isakmp policy 10 Router(config-isakmp)#authentication pre-share Router(config-isakmp)#hash sha Router(config-isakmp)#encryption aes 256 Router(config-isakmp)#group 2 Router(config-isakmp)#lifetime 86400 Router(config-router)#exit Router(config)#crypto isakmp key toor address *dirección\_IP* 

# Nota: La dirección\_IP se sustituye por la dirección IP de la interfaz Fa0/1 del router1

Router(config)#crypto ipsec transform-set TSET esp-aes esp-shahmac

Router(config)#access-list 101 permit ip *dirección\_IPa* 0.0.0.255 *dirección\_IPb* 0.0.0.255

# Nota: La dirección\_IPa se sustituye por la dirección IP del segmento 2 y la dirección\_IPb se sustituye por la dirección IP del segmento 3

Router(config)#crypto map CMAP 10 ipsec-isakmp

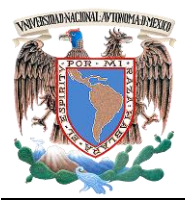

Integración

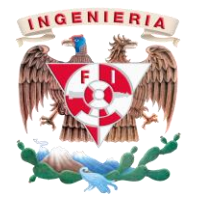

Laboratorio de Administración de Redes Práctica VPN

Router(config-crypto-map)#set peer *dirección\_IP* 

# Nota: La dirección\_IP se sustituye por la dirección IP de la interfaz Fa0/1 del router1

Router(config-crypto-map)#match address 101 Router(config-crypto-map)#set transform-set TSET Router(config-crypto-map)#exit Router(config)#interface fa0/1 Router(config-if)#crypto map CMAP Router(config-if)#do wr

# Explique para qué sirven los comandos tecleados

**4.2.3** Dar clic sobre el router1 y seleccionar la pestaña CLI.

**4.2.4** Teclear los siguientes comandos:

Router(config-router)#exit Router(config)#crypto isakmp policy 10 Router(config-isakmp)#authentication pre-share Router(config-isakmp)#hash sha Router(config-isakmp)#encryption aes 256 Router(config-isakmp)#group 2 Router(config-isakmp)#lifetime 86400 Router(config-router)#exit Router(config)#crypto isakmp key toor address dirección\_IP

# Nota: La dirección\_IP se sustituye por la dirección IP de la interfaz Fa0/1 del router0

Router(config)#crypto ipsec transform-set TSET esp-aes esp-shahmac

Router(config)#access-list 101 permit ip dirección\_IPa 0.0.0.255 dirección IPb 0.0.0.255

# Nota: La dirección IPa se sustituye por la dirección IP del segmento 3 y la dirección IPb se sustituye por la dirección IP del segmento 2

Router(config)#crypto map CMAP 10 ipsec-isakmp

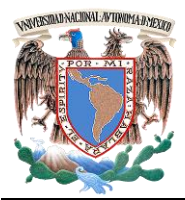

UNIVERSIDAD NACIONAL AUTÓNOMA DE MÉXICO

Facultad de Ingeniería - Laboratorio de Redes y Seguridad Laboratorio de Administración de Redes Práctica VPN

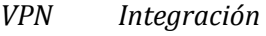

Router# show crypto isakmp sa

Router# show crypto ipsec sa

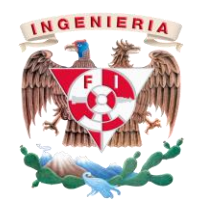

Router(config-crypto-map)#set peer *dirección\_IP* 

Nota: La dirección\_IP se sustituye por la dirección IP de la interfaz Fa0/1 del router0

Router(config-crypto-map)#match address 101 Router(config-crypto-map)#set transform-set TSET Router(config-crypto-map)#exit Router(config)#interface fa0/1 Router(config-if)#crypto map CMAP Router(config-if)#do wr

4.2.5 Seleccione el botón Add Simple PDU (P), el cual se representa mediante un sobre cerrado color naranja. Haga clic sobre la PCO y la PC1 que se encuentran conectadas a los dos switches.

¿La conexión fue exitosa?¿Por qué?

**4.2.6** Dar clic sobre el router0 y seleccionar la pestaña CLI. **4.2.7** Teclear los siguientes comandos:

Router>en

Indique la información que se observa al teclear los comandos e interprétela.

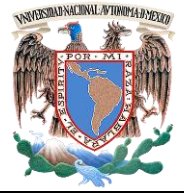

**UNIVERSIDAD NACIONAL AUTÓNOMA DE MÉXICO** 

Facultad de Ingeniería - Laboratorio de Redes y Seguridad Laboratorio de Administración de Redes

Práctica VPN Integración

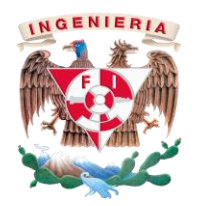

#### 5.-Cuestionario

1. ¿Por qué es importante realizar y trabajar con VPN?

## 6.-Conclusiones

Revise los objetivos planteados al inicio de la práctica y escriba sus conclusiones

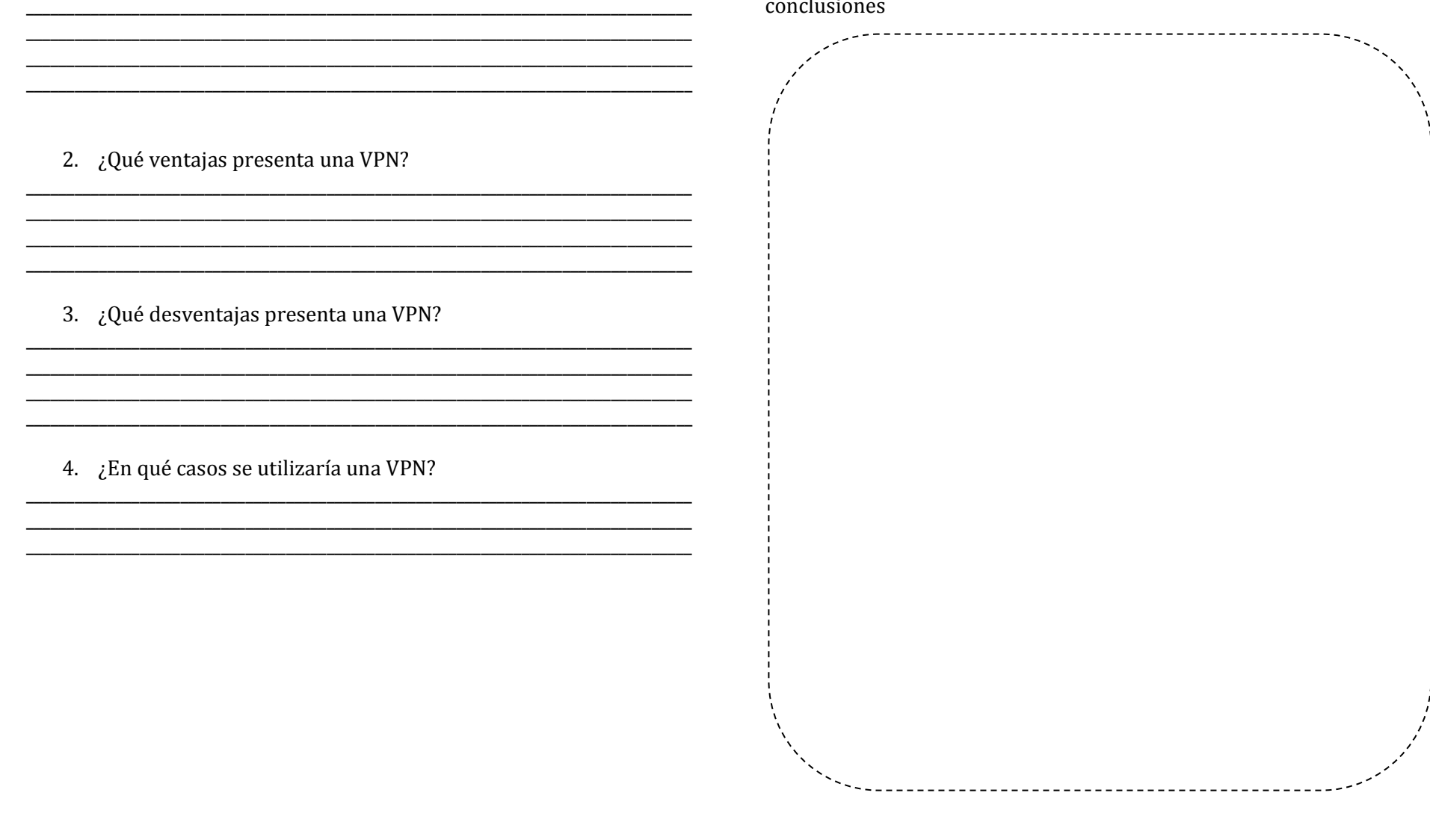

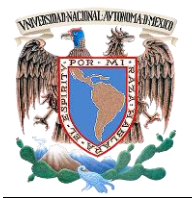

UNIVERSIDAD NACIONAL AUTÓNOMA DE MÉXICO Facultad de Ingeniería - Laboratorio de Redes y Seguridad Laboratorio de Administración de Redes Práctica VPN Integración

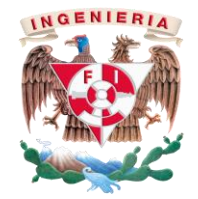

# PRÁCTICA ADICIONAL

### **Redes Privadas Virtuales (VPN)**

**Cuestionario Previo** 

Nombre del alumno:\_\_\_\_\_ Gpo. de Laboratorio:\_\_\_\_\_

- 1. ¿Qué es una VPN?
- 2. ¿Qué es un troncal? Hablando de redes de datos
- 3. ¿Cuáles son los tipos existentes de VPN?
- 4. ¿Cuáles son los elementos de una VPN?
- 5. Escriba 5 ventajas de una VPN
- 6. Escriba 5 desventajas de una VPN